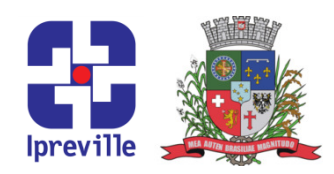

### DPIN – Demonstrativo da Politica Anual de Investimentos

| Criação                                                                                                    | Edição                 | Codificação                            |
|----------------------------------------------------------------------------------------------------|------------------------|----------------------------------------|
| Maio/2023                                                                                                    | 2ª                     | UFI.AIN_08                             |
| Elaboração                                                                                                    | Revisão                | Aprovação                              |
| Fabiane Heiderscheidt Moreira                                                                                                    | Claudete C. M. Scholze | Jucemeri Aparecida Fernandes<br>Cabral |
| Conceito                                                                                                    |                        |                                        |
| A Política de Investimentos é obrigatória à todos os RPPS, conforme Resolução CMN n°<br>4.963/2021 e suas alterações, e visa estabelecer diretrizer para a aplicação dos recursos<br>financeiros do Ipreville, fundada nos princípios da segurança, rentabilidade, solvência, liquidez<br>e transparência.<br>Para cumprimento do objetivo específico e considerando as perspectivas do cenário<br>econômico, a política estabelecerá a modalidade e os limites legais e operacionais, buscando a<br>mais adequada alocação dos ativos à vista do perfil do passivo no curto médio e longo prazo |                        |                                        |
| Objetivos                                                                                                    |                        |                                        |
| O presente manual aborda especificamente as funcionalidades referentes ao cadastramento do<br>Demonstrativo da Política Anual de Investimentos (DPIN) no CADPREV-WEB.                                                                                                    |                        |                                        |
| Sigl <mark>as Utilizada</mark> s                                                                                                    |                        |                                        |
| <ul> <li>PL – Patrimônio Líquido</li> <li>DPIN – Demonstrativo da Politica Anual de Investimentos</li> <li>CADPREV-Web – Sistema de Informações dos Regimes Públicos de Previdencia Social</li> <li>RPPS – Regime Próprio de Previdencia Social</li> <li>SPREV – Secretaria de Previdencia Social</li> </ul>                                                                                                    |                        |                                        |
| Execução                                                                                                    |                        |                                        |
| Anual                                                                                                    | Ár                     | ea de Investimentos                    |
| Materiais Necessários                                                                                                    |                        |                                        |
| <ul> <li>Acesso ao sistema CADPREV WEB</li> <li>Ata do Conselho Administrativo</li> <li>Política de Investimentos aprovada</li> <li>Manual do DPIN – disponível no site da SPREV</li> <li>Publicação no Diário Oficial</li> <li>Tutorial de Preenchimento DPIN fornecido pela Consultoria Financeira</li> </ul>                                                                                                    |                        |                                        |
| Descrição do Processo                                                                                                    |                        |                                        |
| <ol> <li>Acessar o site <u>www.cadprev.previdencia.gov.br</u> – CARPREV-WEB através de login e senha<br/>cadastrados junto ao sistema GERID.</li> <li>Clicar no Menu – Cadastro – Registro de Ata – Incluir – Selecione Tipo de equipe, data da<br/>reunião, local da reunião e principais deliberações e assuntos tratados - Salvar</li> </ol>                                                                                                    |                        |                                        |
| <ol> <li>Clicar na Tela Inicial – Menu Principal - clique na aba "Investimentos" e DPIN – Consultar<br/>Demonstrativos - insira o nome do Ente Federativo e exercício – ultimo ano vigente e<br/>Clique em consultar; Nesta tela irá aparecer um campo NOVO DPIN – clica nesta campo e<br/>vai abrir uma aba "Criação de rascunho do DPIN" – seleciona o ano e clica em OK</li> <li>Incluir um Novo DPIN, para tal deve-se inserir um conjunto de informações, que estão</li> </ol>                                                                                                    |                        |                                        |

# Ipreville – Instituto de Previdência Social dos Servidores Públicos do Município de Joinville

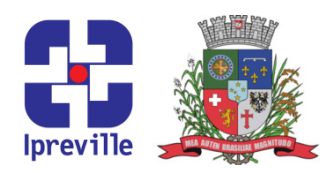

distribuídas em várias guias, de acordo com a sua natureza e no menu lateral do sistema.

A seguir, tem-se uma visão geral da organização de todas as abas do DPIN:

- Identificação do DPIN;
- Governança;
- Meta de Rentabilidade;
- Estratégias de Alocação;
- Enviar DPIN;

Obs. Quando gera o DPIN do ano ele traz todas as informações gravadas no ano anterior, devemos proceder com a atualização dos dados do ano vigente.

- 5. Na Aba Identificação do DPIN representante legal do Ente; representante Legal da Unidade Gestora; aprovação da Política de Investimentos tipo de equipe e data da aprovação; divulgação da Política de Investimentos forma de divulgação, data da publicação e descrição; Feitos os preenchimentos, clicar em SALVAR, ao final da tela;
- 6. Na aba Governança vamos selecionar o gestor de recursos, os membros do conselho deliberativo, membros do conselho fiscal, membros do comitê de investimentos, contratos e registros de atas todos esses dados já estarão cadastrados no sistema CADPREV-Web Cadastro; Feitos os preenchimentos, clicar em SALVAR, ao final da tela;
- 7. Na Aba Meta de Rentabilidade preenche-se o índice de referencia, meta de rentabilidade, justificativa da meta de rentabilidade, se foi por Decreto ou Parecer/Processo, número de parecer (parecer atuarial para justificativa da escolha da meta de rentabilidade); distribuição da carteira (liquidez dos ativos), prazo (ate X ano), % distribuição por prazo. Ao final, a coluna "% Distribuição Acumulada" deverá ser exatamente 100,00.
- 8. Na Aba Estratégias de Alocação Temos os Principais ativos Preenche-se o segmento, tipo de ativo, a posição atual da carteira em valor e em percentual, limite inferior, estratégia alvo e limite superior. Inseridos os limites, clique somente no botão "Salvar"

Demais ativos – Imóveis – faz a atualização dos valores se tiver alteração;

- **9.** Enviar DPIN Finalizados os preenchimentos, clique sobre o menu "Enviar DPIN" e depois no botão "Validar o DPIN";
- **10.** Solicitar a assinatura digital do Gestor de Recuros e do Representante Legal da Unidade Gestora;
- **11.** Anexar a Política de Investimentos digitalizada e assinada via CADPREV-WEB é obrigatório o envio da Política de Investimentos digitalizada. Assim, orientamos que seja colhida a assinatura dos responsáveis pela aprovação da política (inclusos membros do conselho/comitê), e que depois seja feita a sua digitalização. Após o envio do DPIN,

# Ipreville – Instituto de Previdência Social dos Servidores Públicos do Município de Joinville

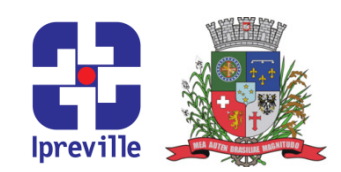

consulte novamente os demonstrativos (Investimentos > DPIN > Consultar Demonstrativos > Selecione o Ente > Consultar). Nesta tela haverá o botão para envio da Política de Investimentos digitalizada. O arquivo obrigatoriamente deve estar em formato PDF e nomeado como "DPIN\_DIGITALIZADO\_(ano)".

- 12. Emitir comprovante de envio do DPIN;
- **13.** Arquivar o comprovante de envio do DPIN e a Política de Investimentos na pasta fisica na Área de Investimentos.

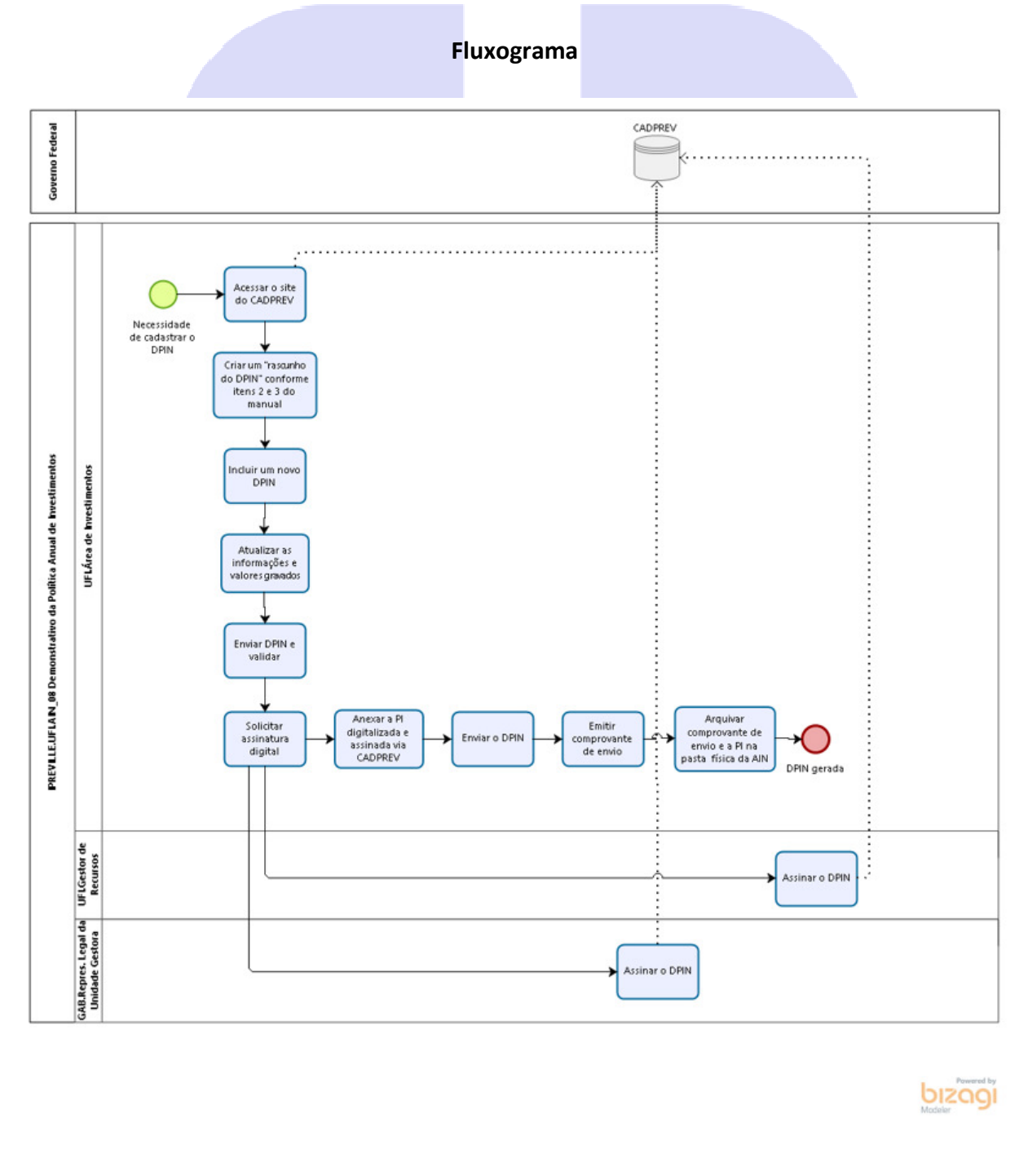

# Ipreville – Instituto de Previdência Social dos Servidores Públicos do Município de Joinville

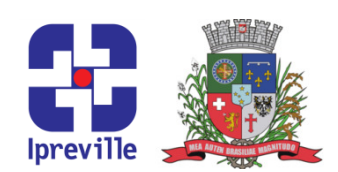

### Considerações

 A Política de Investimentos pode ser revisada a qualquer momento, visando adequação ao cenário econômico, ou decorrente das alterações legais e estas revisões deverão ser aprovadas pelo Conselho Administrativo do Instituto.

### Referências

- Manual Novo DPIN Ministério da Fazenda Secretaria de Previdencia Social disponível no site <u>http://www.previdencia.gov.br/regimes-proprios/investimentos-do-rpps</u>
- Resolução CMN nº 4.963 de 25 de novembro de 2021
- Portaria MPS nº 1.467 de 02 de junho de 2022
- Tutorial do DPIN do Ano encaminhado pela Consultoria Financeira

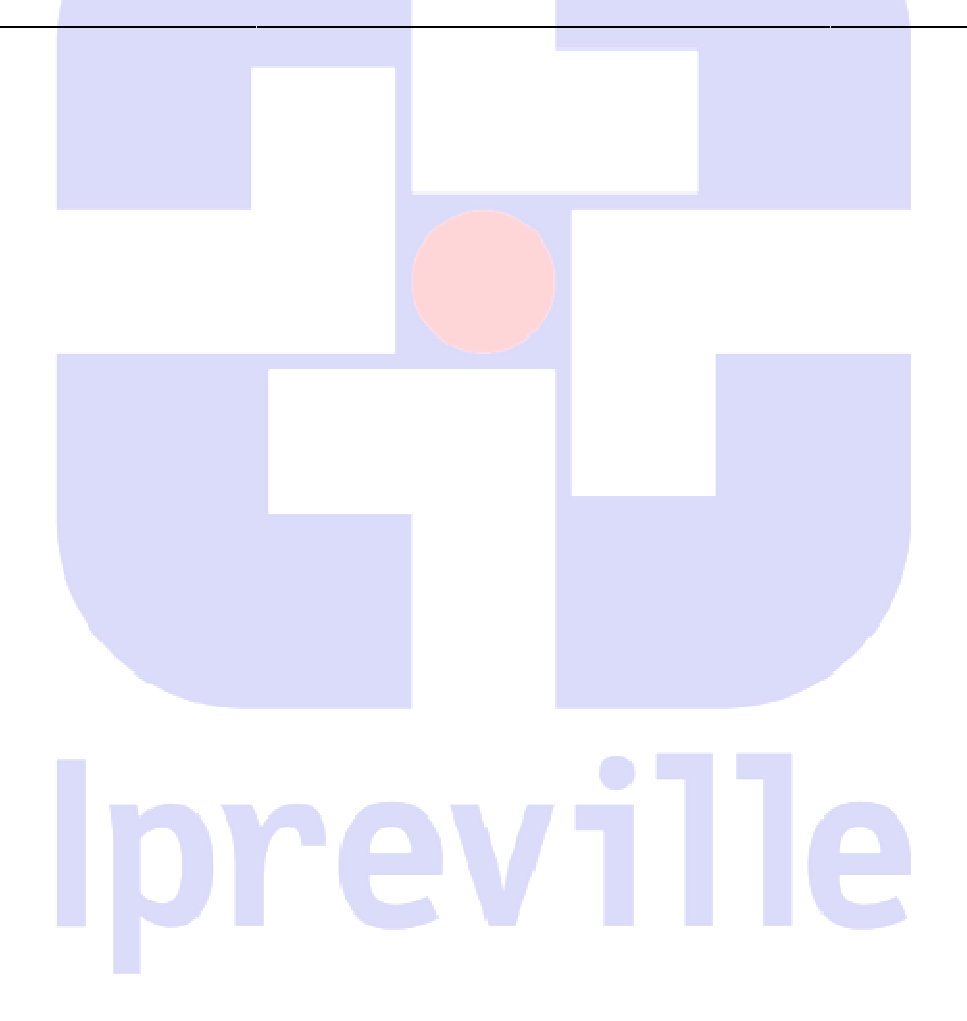